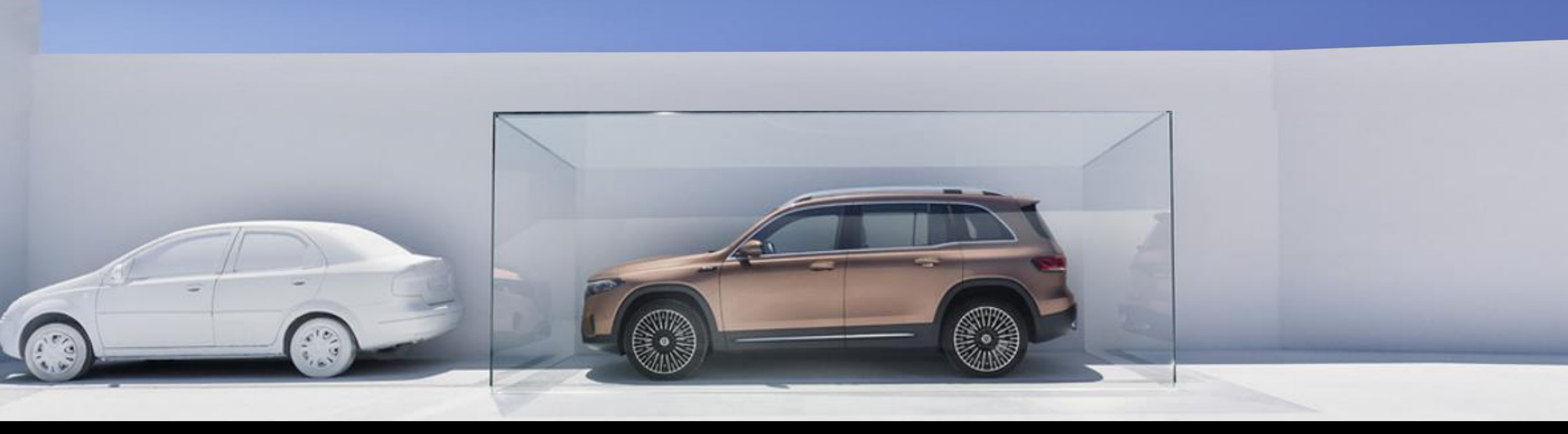

### User Guide GUARD 360° Vehicle Protection

Operating Instructions for GUARD 360° Version 1.00 (Status 16.09.2024)

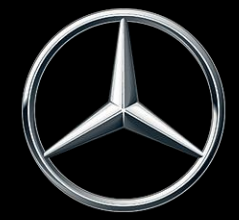

Mercedes-Benz

### Content.

This document is intended to provide an operating manual for the GUARD 360° vehicle protection package.

The GUARD 360° vehicle protection package is exclusively available in markets where Mercedes-Benz Digital Extras are offered. Please note that the availability of the Digital Extras also depends on your vehicle model and equipment. For further information, please refer to the product world of the <u>Digital Extras</u>.

#### Topics:

01 – Highlights at a glance

- 02 Mercedes-Benz App: Activation of Digital Extras
- 03 Theft Notification & Parking Collision Detection incl. 360° Camera Snapshots
- 04 Stolen Vehicle Help
- 05 Emergency Key Deactivation

1

Highlights at a glance

### Highlights: GUARD 360° Vehicle Protection.

# Theft Notification and Parking Collision Detection

Informs you via app about a towing operation or attempted break-in detected by the vehicle. Also, if your parked vehicle detects a collision, you will immediately receive a notification on your smartphone.

If your vehicle is also equipped with a 360° camera, this visualizes the surroundings of the parked vehicle if, for example, a collision has been detected. In addition to the notification on your smartphone, camera images\* of the surroundings are also displayed shortly after the incident.

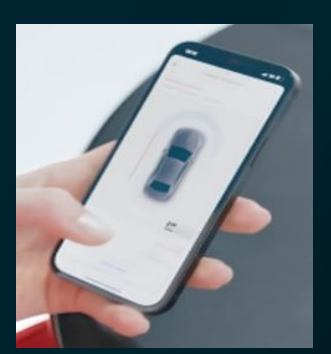

#### Stolen Vehicle Help

The Digital Extra "Stolen Vehicle Help" enables you to report a vehicle theft quickly and easily .

Subsequently, our certified partner will initiate the tracking of your stolen vehicle in close coordination with the police to increase the chances of recovering the vehicle.

#### **Emergency Key Deactivation**

GUARD 360° gives you full control over your vehicle keys. In the event of loss or theft, you can easily deactivate your vehicle keys remotely via the app - either all keys at once or just individual keys. Only you as the main user have the option of reactivating the keys - conveniently via the Mercedes-Benz App.

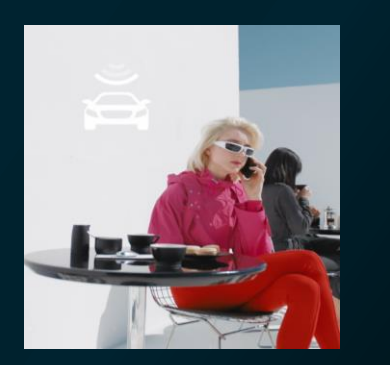

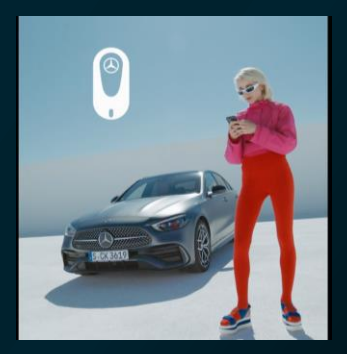

Mercedes-Benz App: Activation of Digital Extras

### Mercedes-Benz App: Activation of Digital Extras.

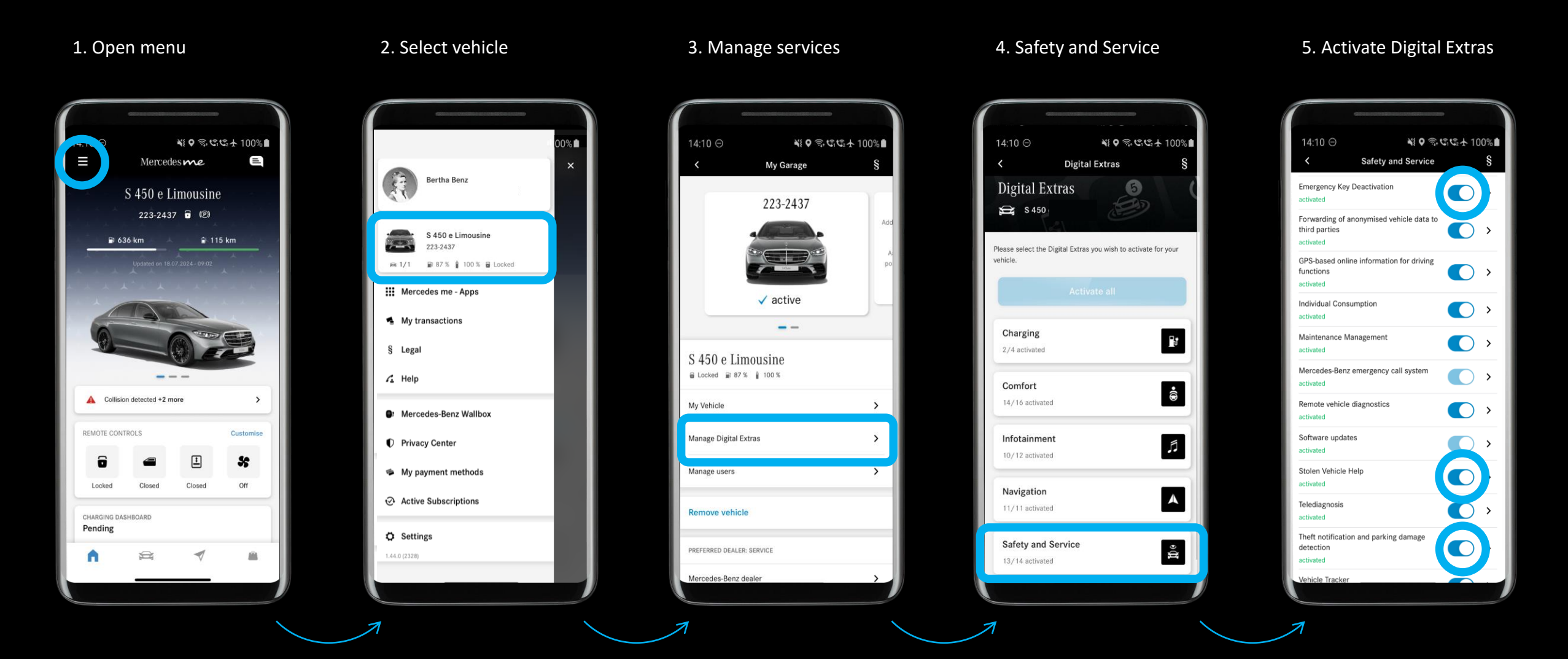

### Equipment: Theft Notification and Parking Collision Detection.

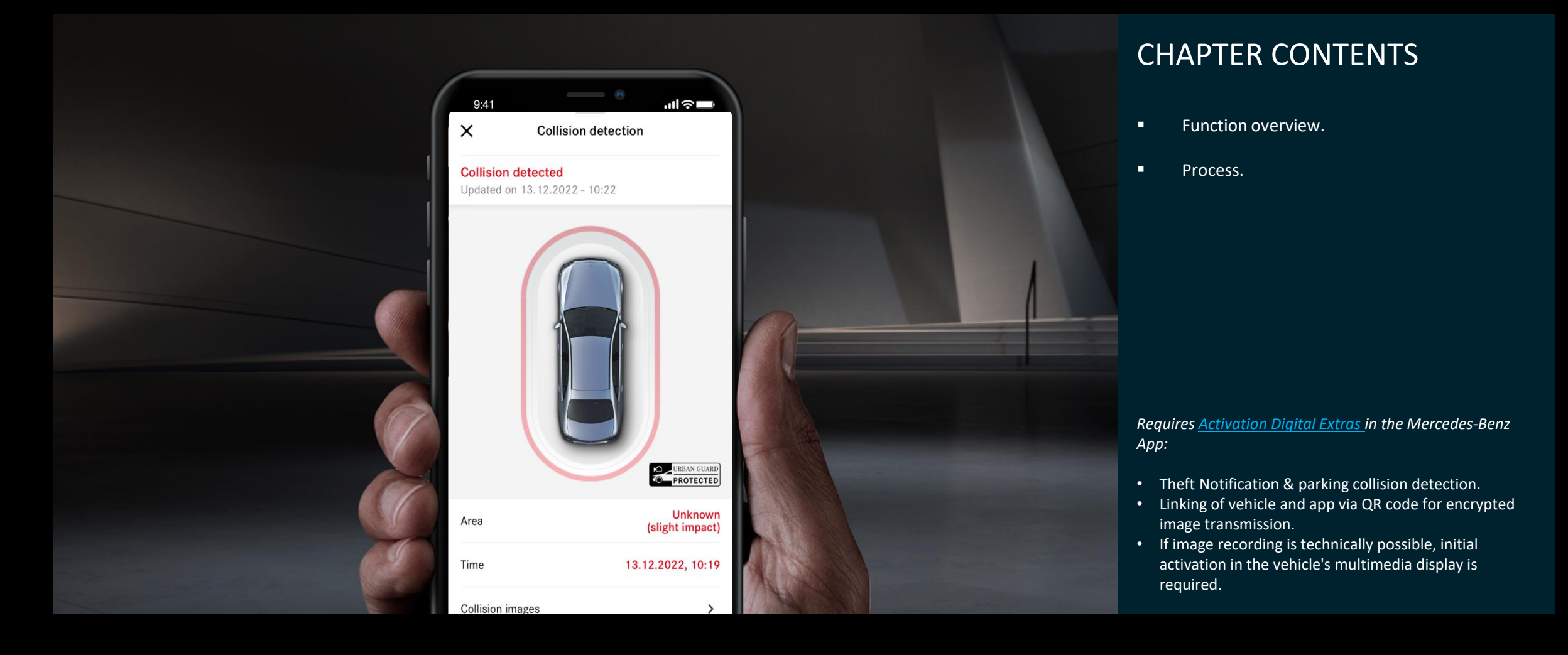

### Feature: Theft Notification and Parking Collision Detection.

## Theft Notification and Parking Collision Detection

Mercedes-Benz Theft Notification and Parkina Collision Detection enables Mercedes-Benz vehicles to detect towing and theft when parked and inform you of this via the app. If your car is hit, you will also receive an immediate message on your smartphone. When the engine is started, this message also appears once on the vehicle's multimedia system. If your vehicle is additionally equipped with a 360° camera, it visualizes the surroundings of the parked vehicle when, for example, a collision is detected. You can see these images\* in the multimedia system and in the Mercedes me app and can use them for further analysis. If required, you can deactivate the systems for interior security, towing protection and collision detection until the next journey. You can easily deactivate the systems via the multimedia system or the Mercedes-Benz App.

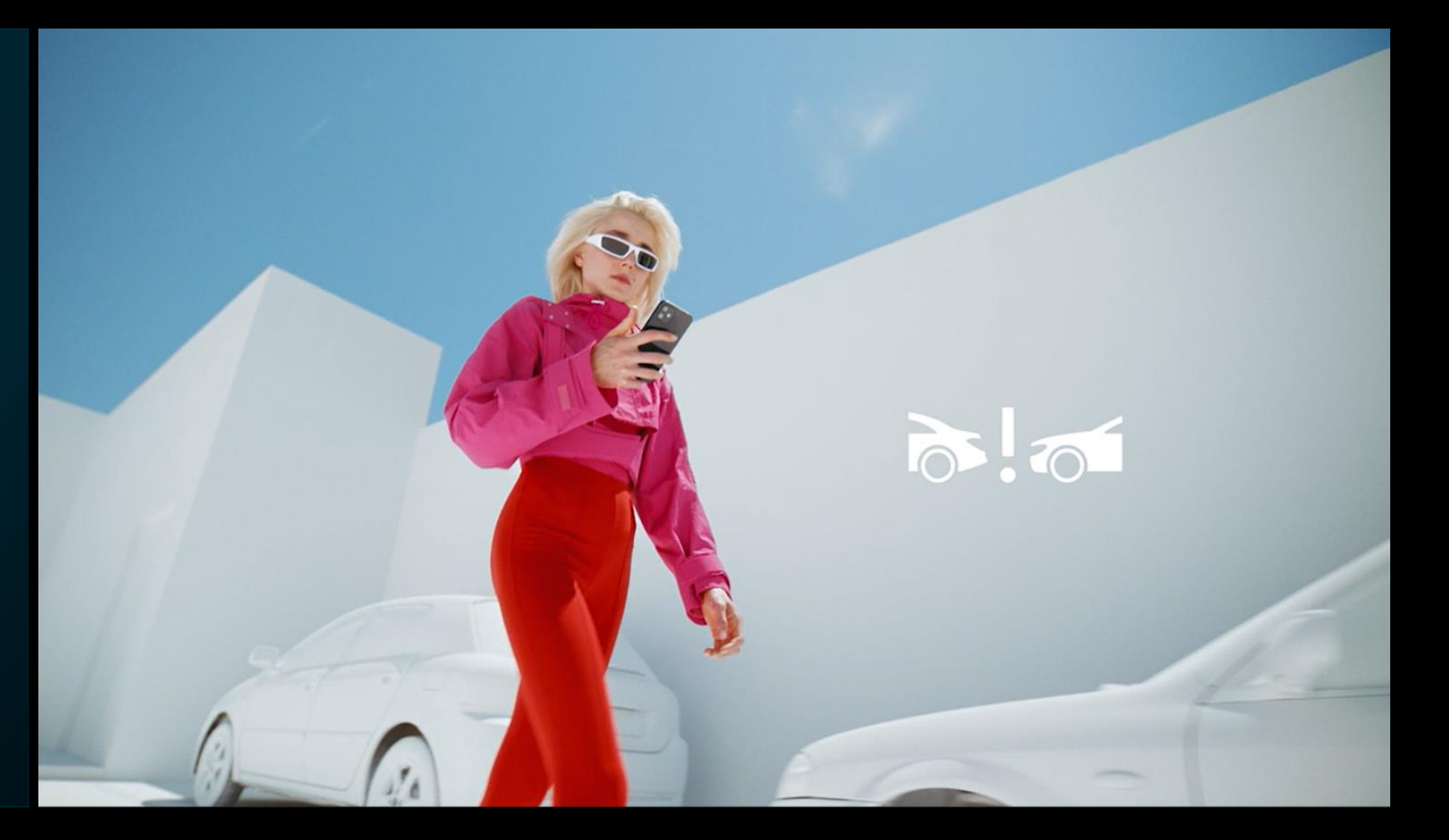

# Process: Theft Notification and Parking Collision Detection | Linking vehicle and app

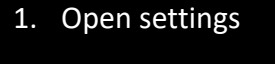

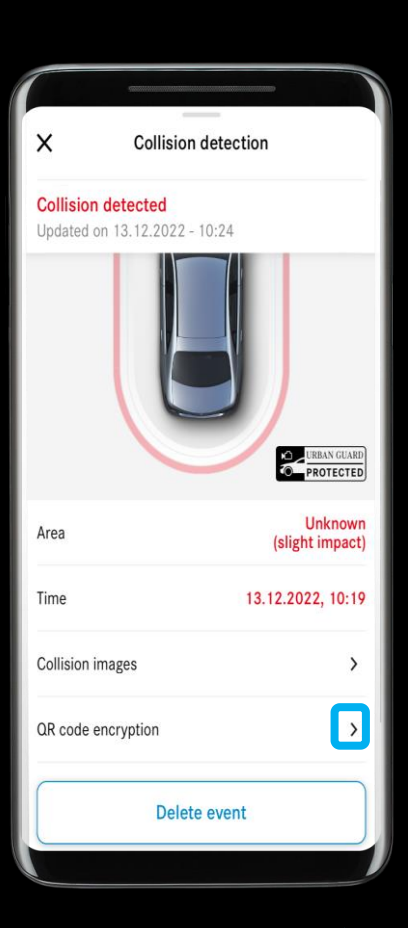

2. Unique link to your vehicle

Collision detection

End-to-end encryption

To open the collision images and

ensure secure transmission, scan the QR code in the vehicle using your

smartphone's camera.

Follow these steps to show the QR

code on your vehicle's display screen:

Home > Settings > Vehicle > Open/

close > Vehicle protection > Upload

collision photos

Cancel

→ [B:B]

.11 2 50

10:35

3. Call up parking collision settings in the vehicle

4. Scan QR code

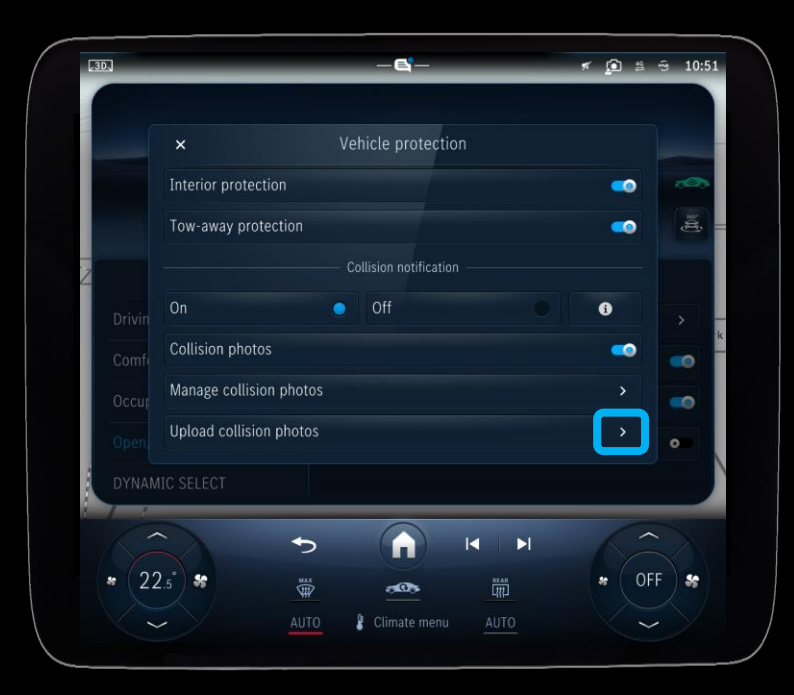

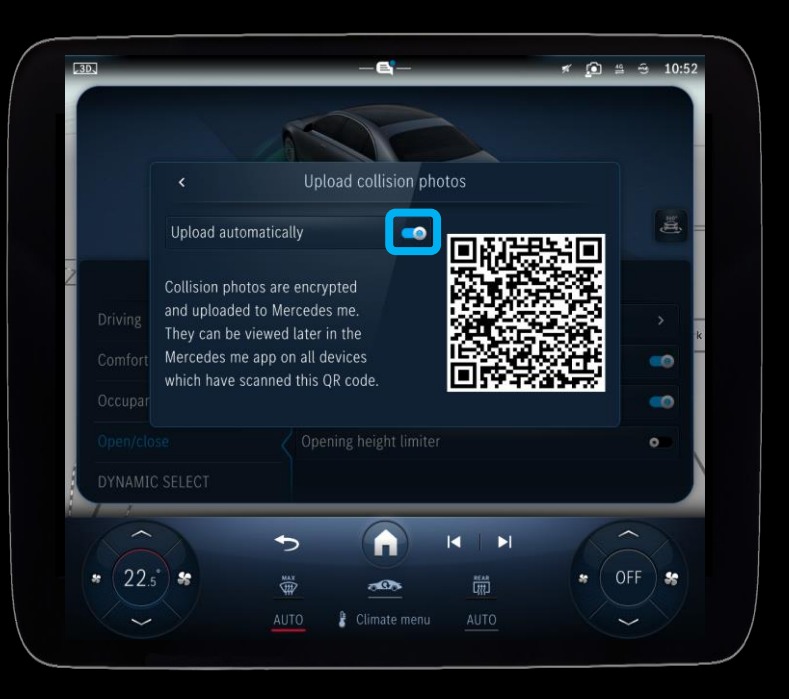

Mercedes-Benz

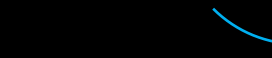

Scan QR code

q

1. The vehicle detects a

collision

### **Process: Theft Notification and Parking Collision Detection | App**

10:35

 $\langle \mathcal{A} \rangle$ 

- 10:35 50 10:19 Tuesday, 13. December Collision detected S 500 (223-2216): A collision with your vehicle has been detected. Press Home to unlock
- 10:35 X Collision detection Collision detected Updated on 13, 12, 2022 - 10:24 Unknown Area (slight impact) 13.12.2022, 10:19 Time Collision images 5 **QR** code encryption Scanned > **Delete event**

2 Overview of collision

3. Notification that collision images\* are available

Collision detected

• 101

4. Collision images\* can be called up

5. Download images\* and/or delete event

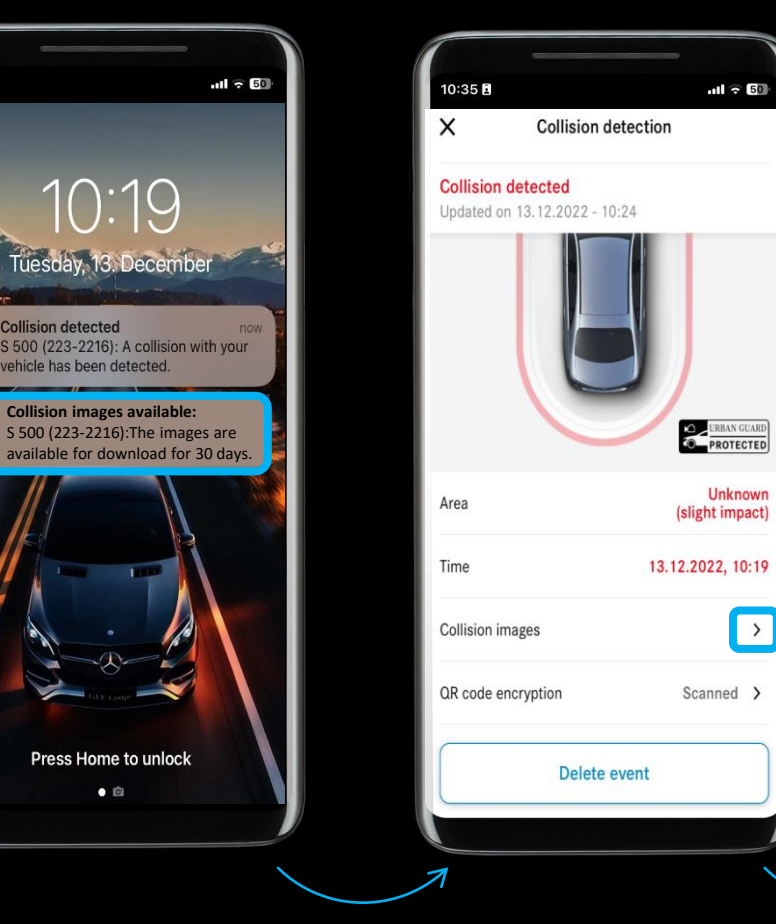

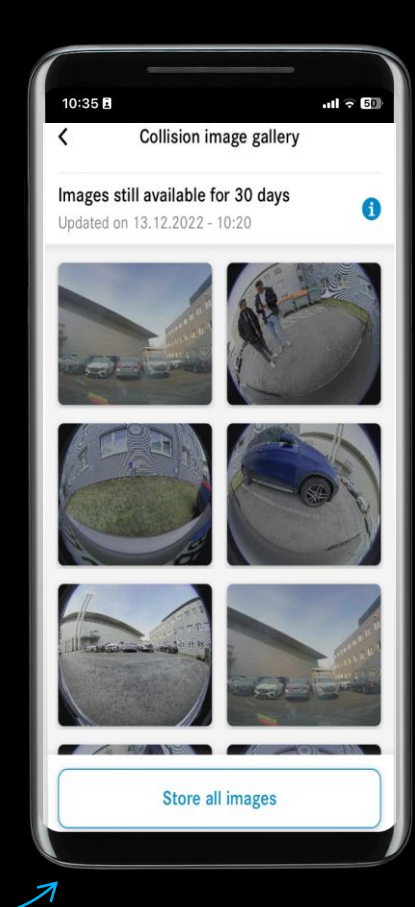

### Process: Theft Notification and Parking Collision Detection | Media Display

1. A collision is detected, and you are notified of this collision when you start the vehicle\*

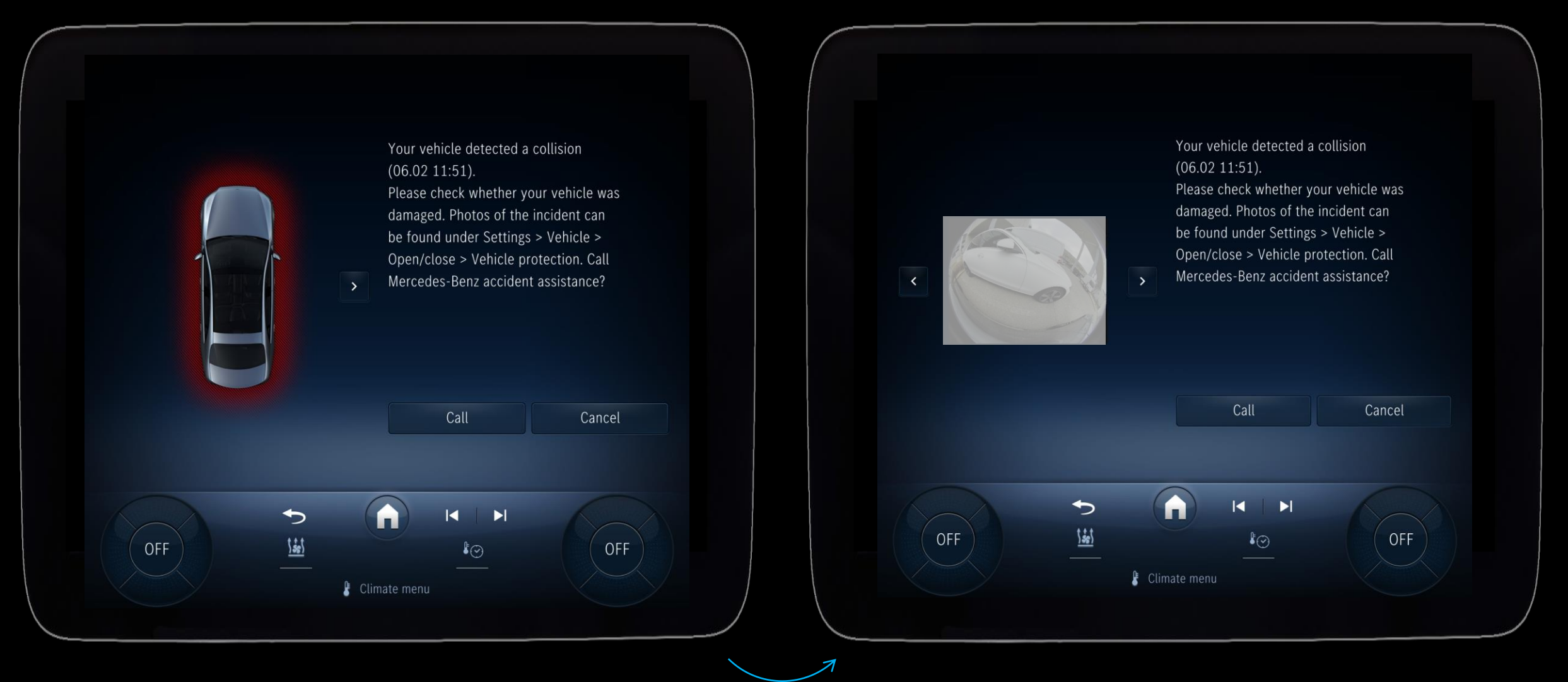

### **Process: Theft Notification and Parking Collision Detection | Media** Display

2. The collision photos\* can be managed in the menu (factory setting image recording off)

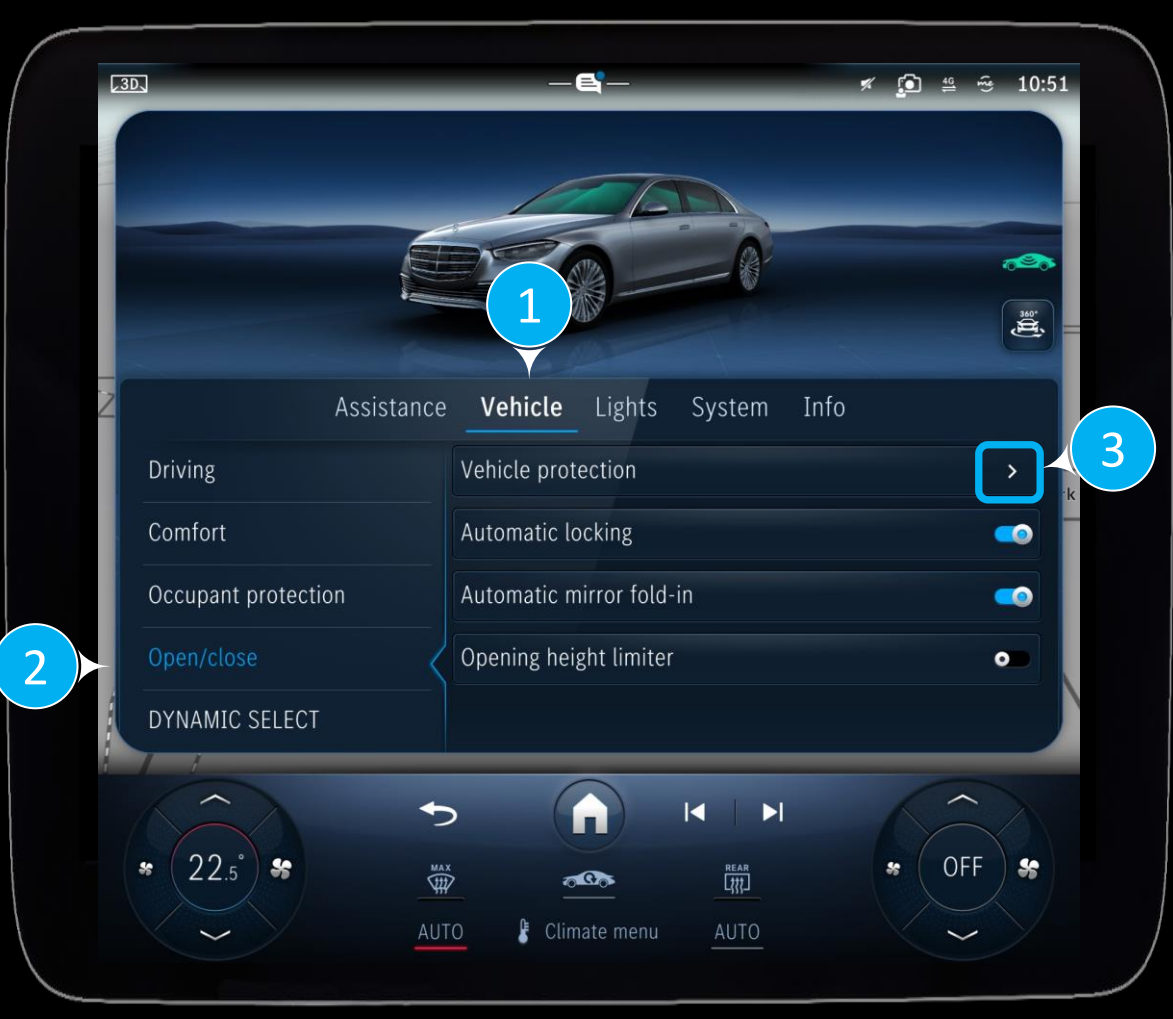

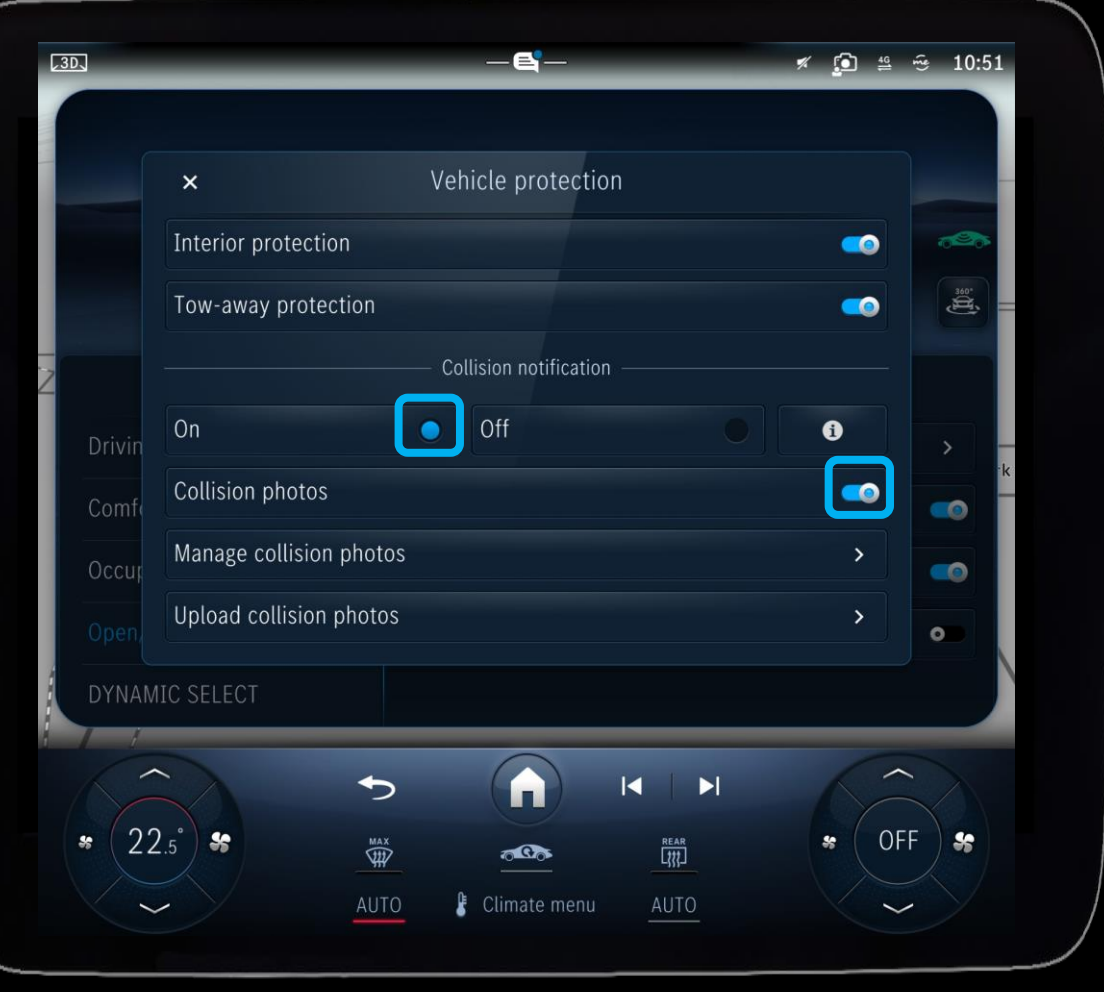

### Process: Theft Notification and Parking Collision Detection | Media Display

🚿 💽 👙 😚 10:55 .3D. Manage collision photos 360. 0 0 PCD\_20240206\_104213\_left.jpg 0 Copy (USB) Delete all 22.5° REAR ttt MAX TH 000 Climate menu

3. Manage collision photos\*

### Equipment: Stolen Vehicle Help.

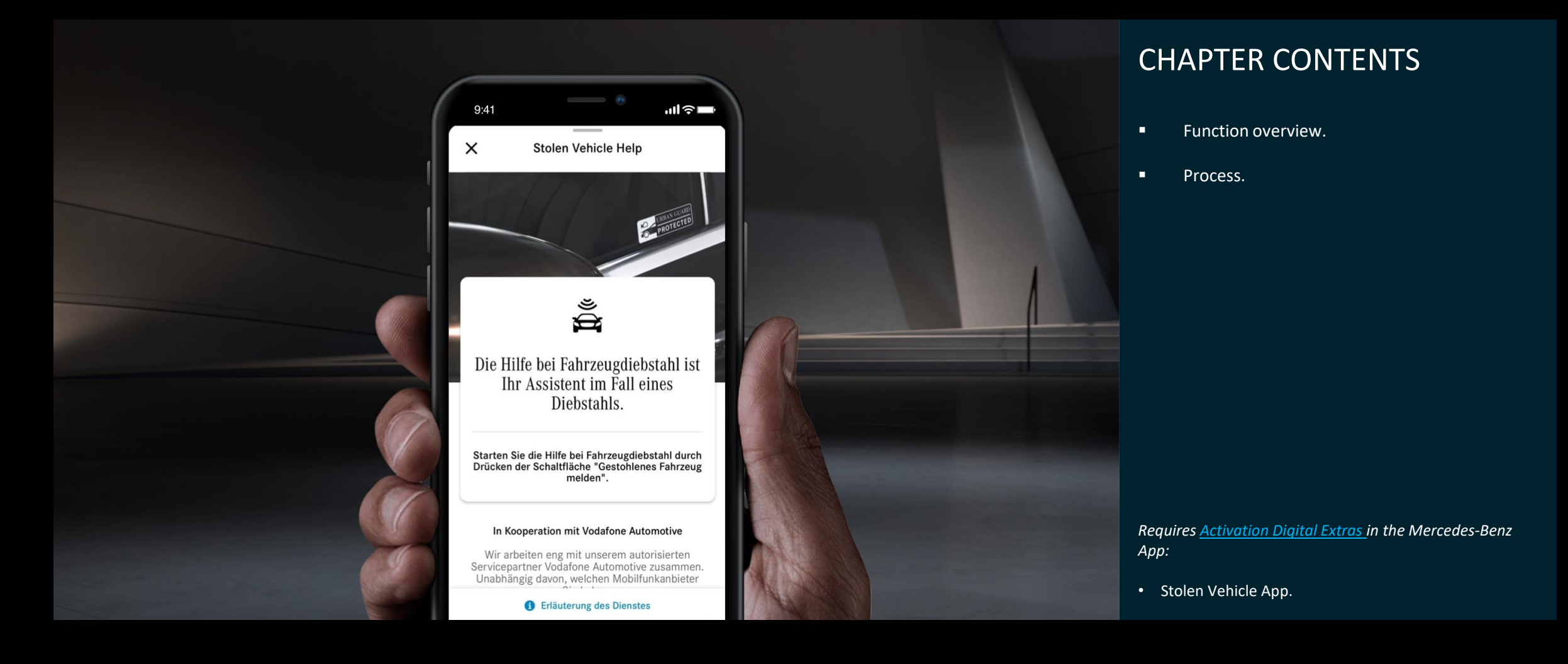

### Feature: Stolen Vehicle Help.

#### Stolen Vehicle Help

In the event of theft, the Digital Extra *Stolen Vehicle Help* offers the option of reporting the vehicle theft quickly and easily via the Mercedes-Benz App.

Our certified partner, in close coordination with the police, then initiates the location tracking of your stolen vehicle to increase the chances of its recovery.

Notes on use:

- Vehicles that are not locatable before the purchase of this Digital Extra are not covered by the services of this Digital Extra.
- It is recommended that you enter an e-mail address in your Mercedes-Benz account so that you can report a loss even if the vehicle and smartphone have been stolen.

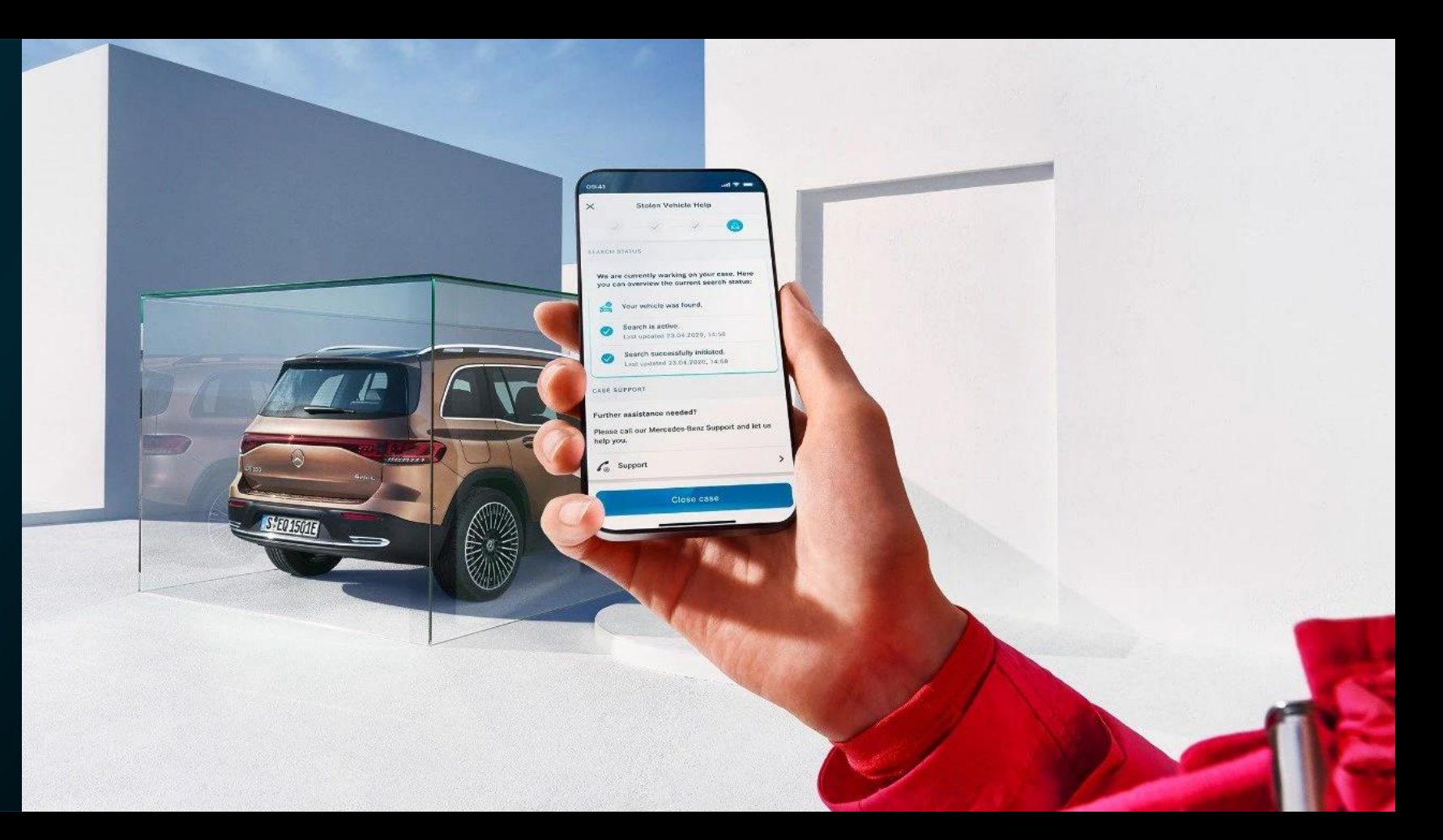

### Process: Stolen Vehicle Help | Theft report

1. Start process

2. Report stolen vehicle

3. Process overview

4. Enter and confirm vehicle information

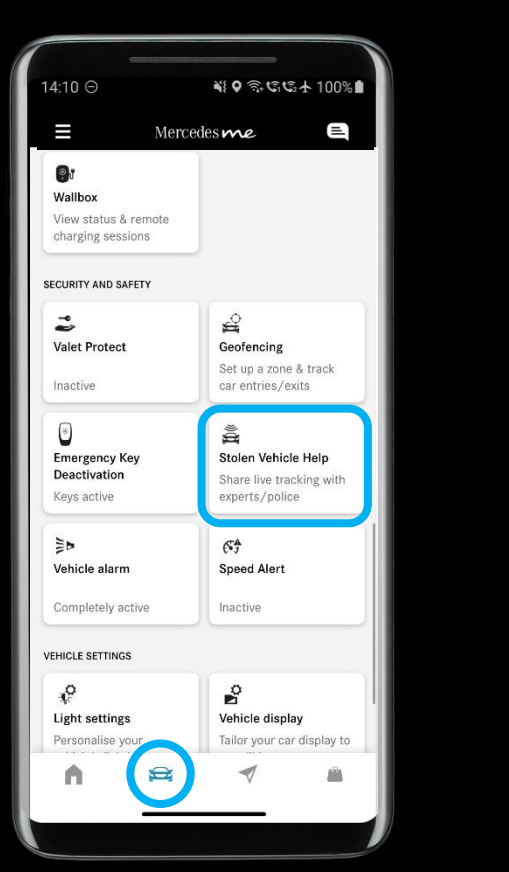

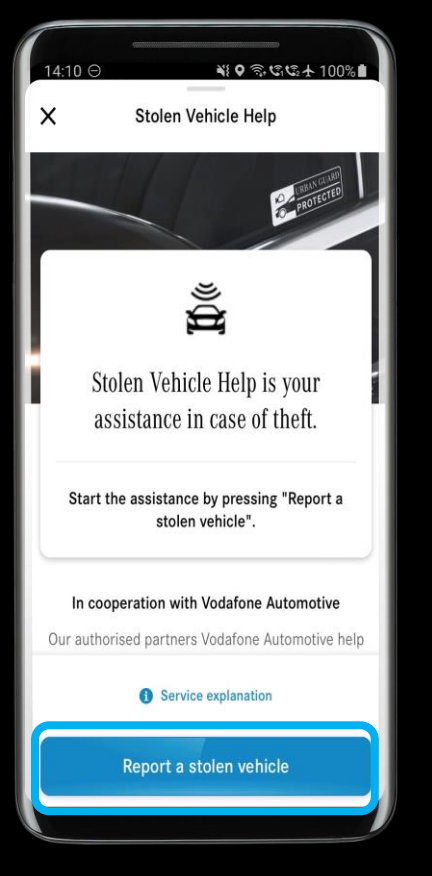

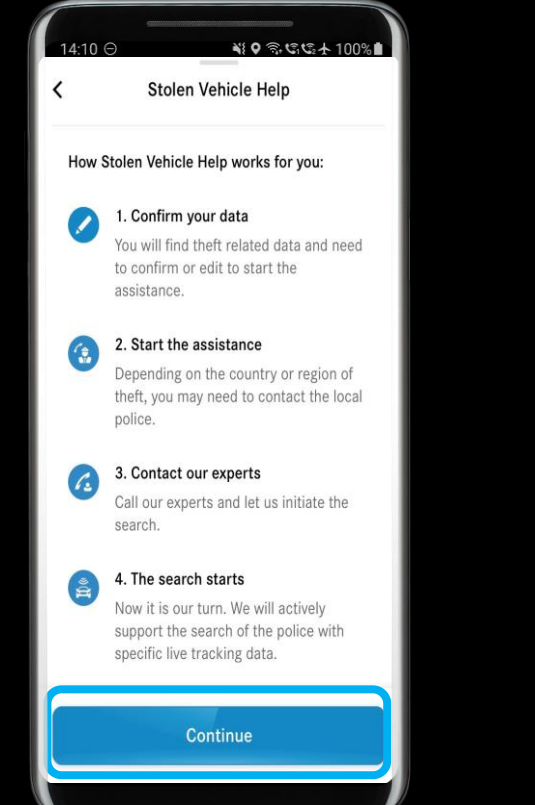

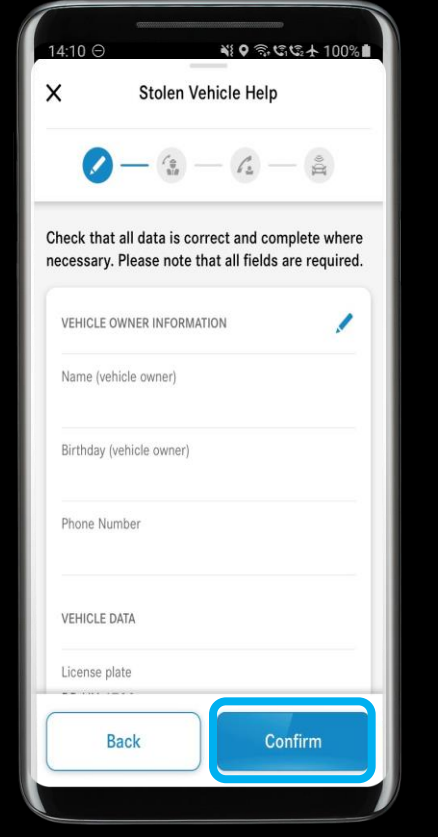

### Process: Stolen Vehicle Help | Theft report

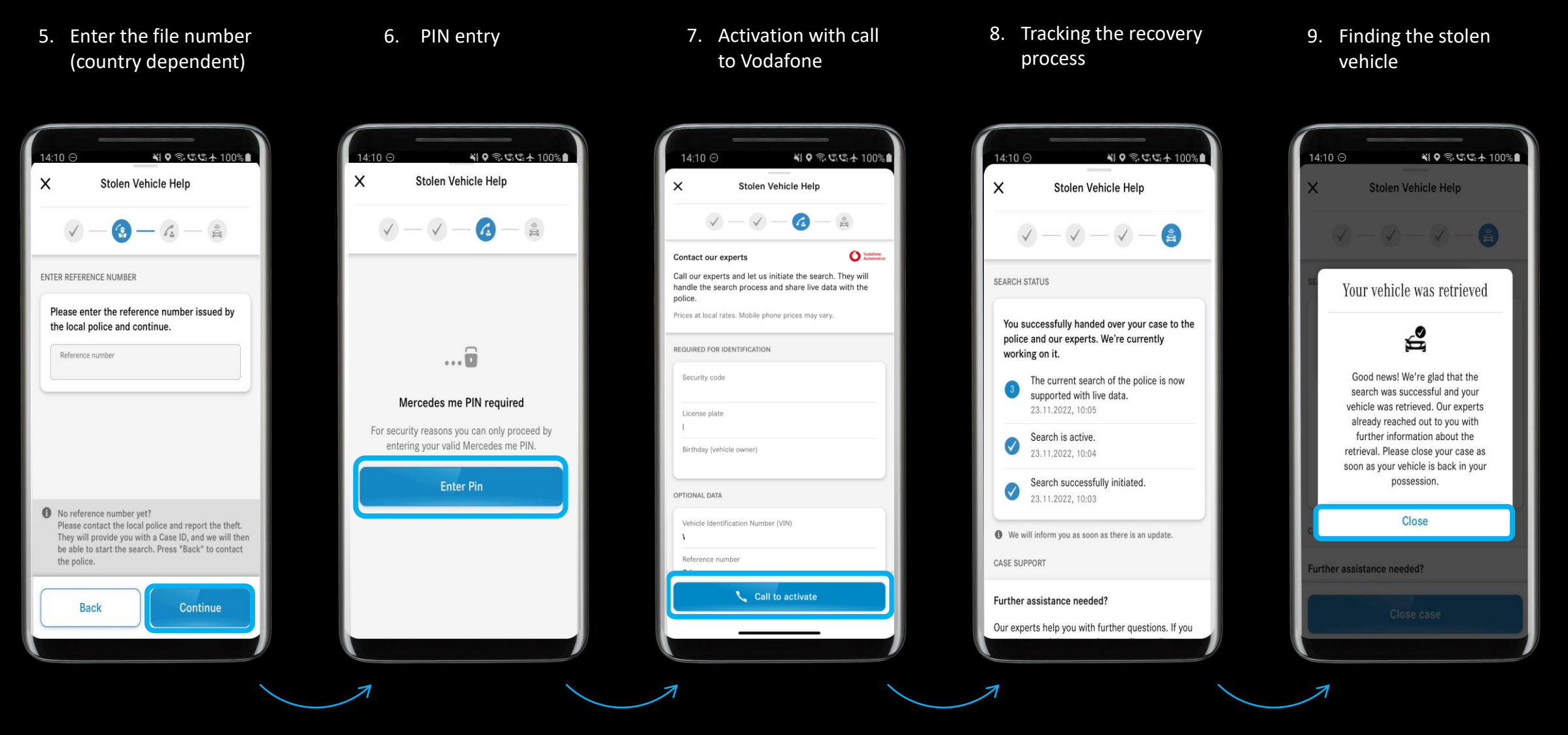

### Equipment: Emergency Key Deactivation.

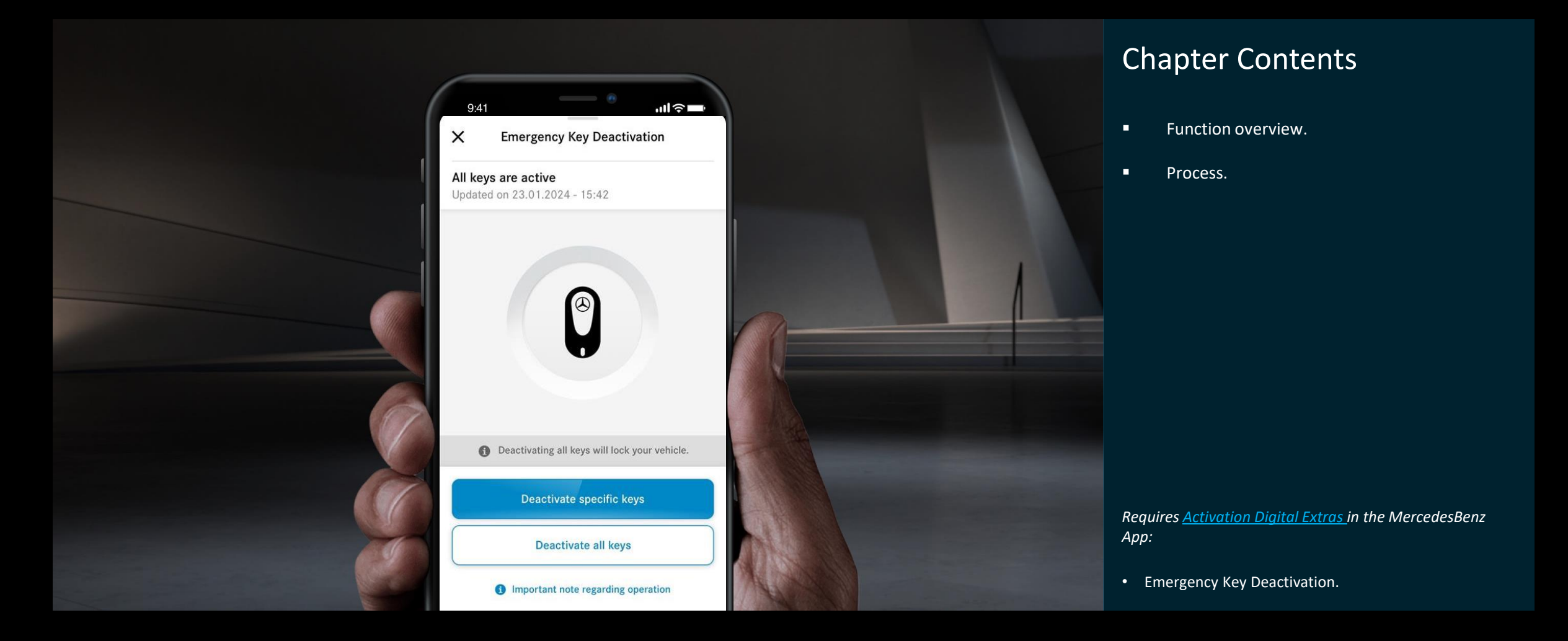

### Feature: Emergency Key Deactivation.

#### Emergency Key Deactivation

*Emergency Key Deactivation* offers you the option of deactivating certain or all vehicle keys in the event of loss or theft and reactivating them when the keys are found again.

Emergency Key Deactivation requires an active data connection between your smartphone and vehicle. In addition, your vehicle battery must be sufficiently charged so that the keys can be deactivated and activated.

#### Prerequisite for deactivating **all** keys:

- There is no other key in the vehicle.
- There are no people or animals in the vehicle.
- The vehicle is parked in a safe location.

Only use the Emergency Key Deactivation function in an emergency.

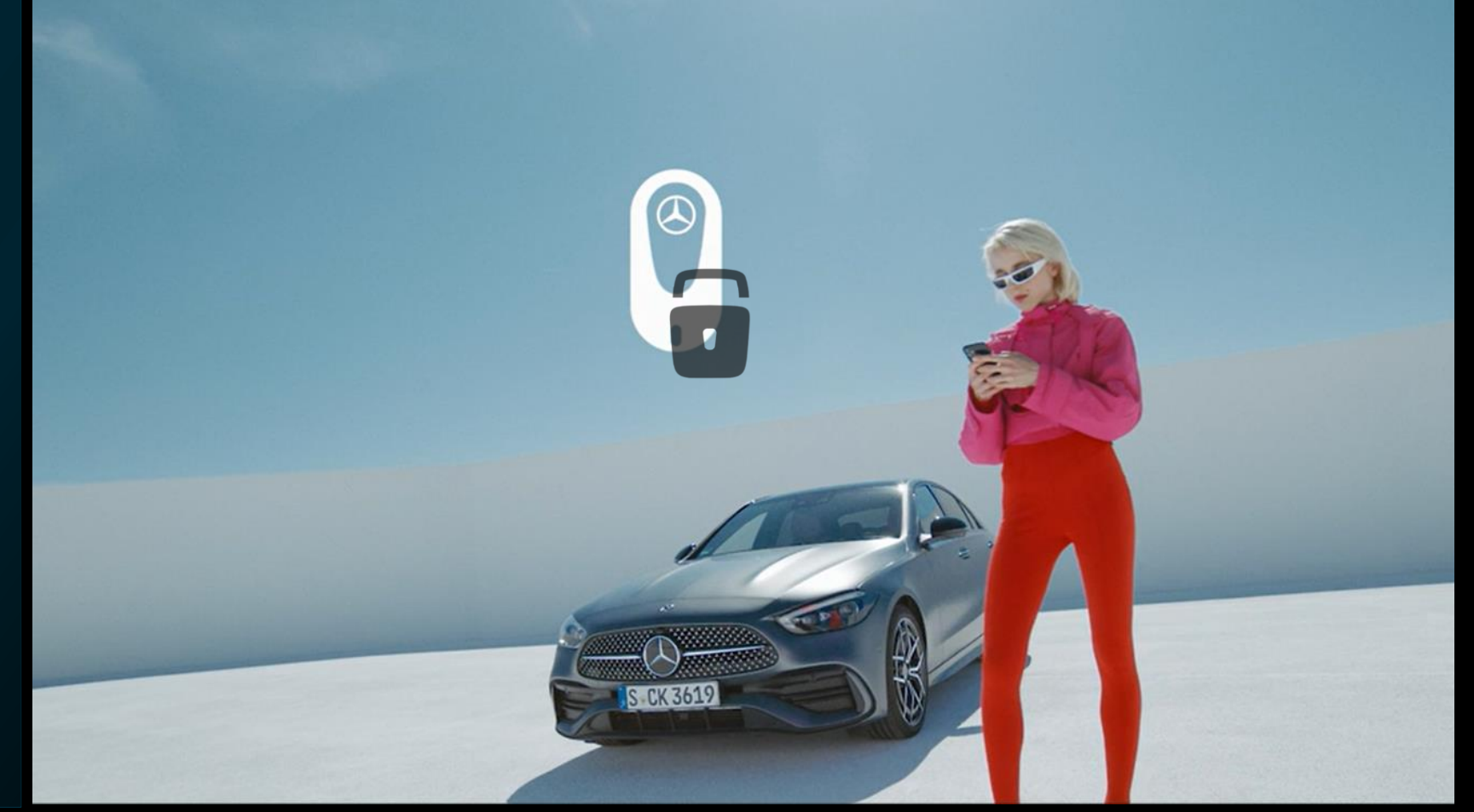

### Process: Emergency Key Deactivation | Selective key deactivation

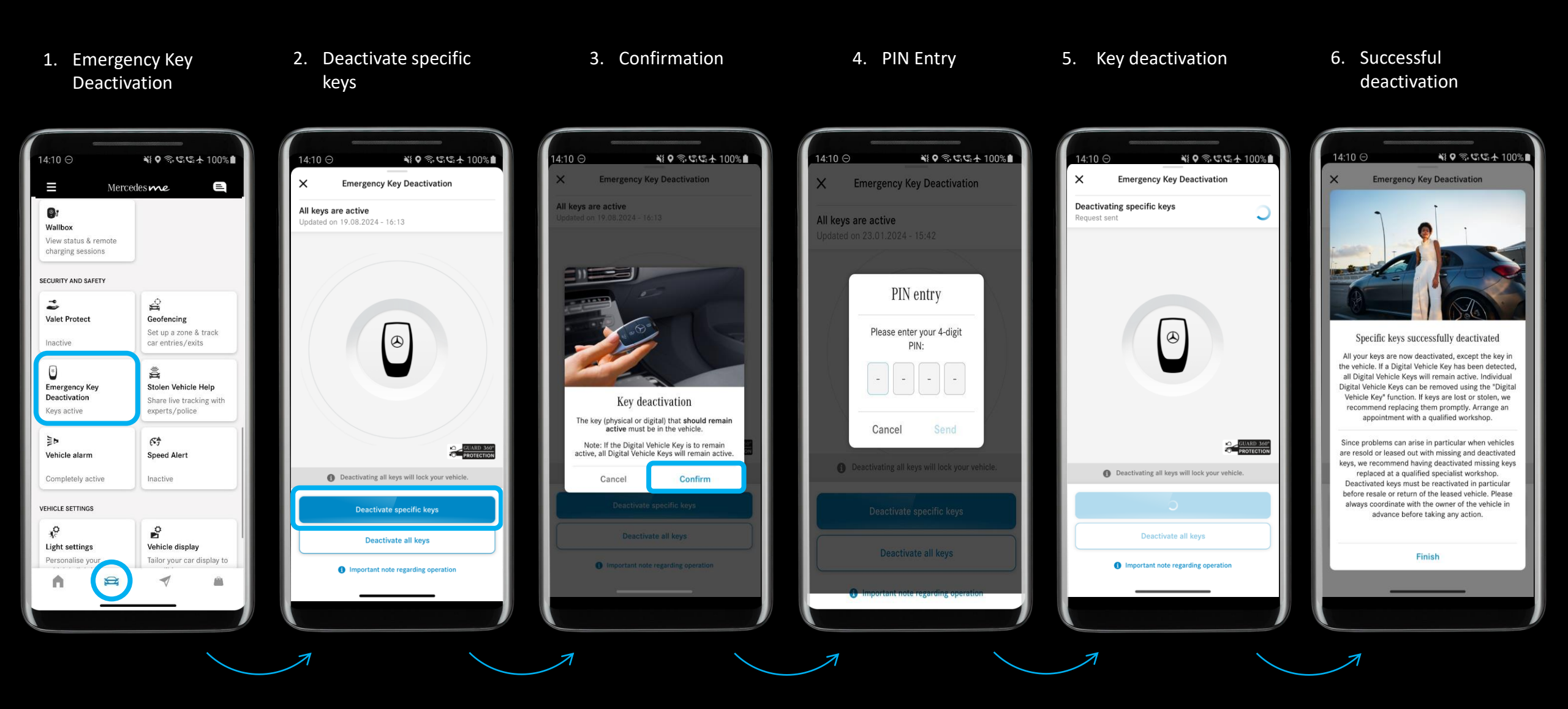

### Process: Emergency Key Deactivation | Selective key activation

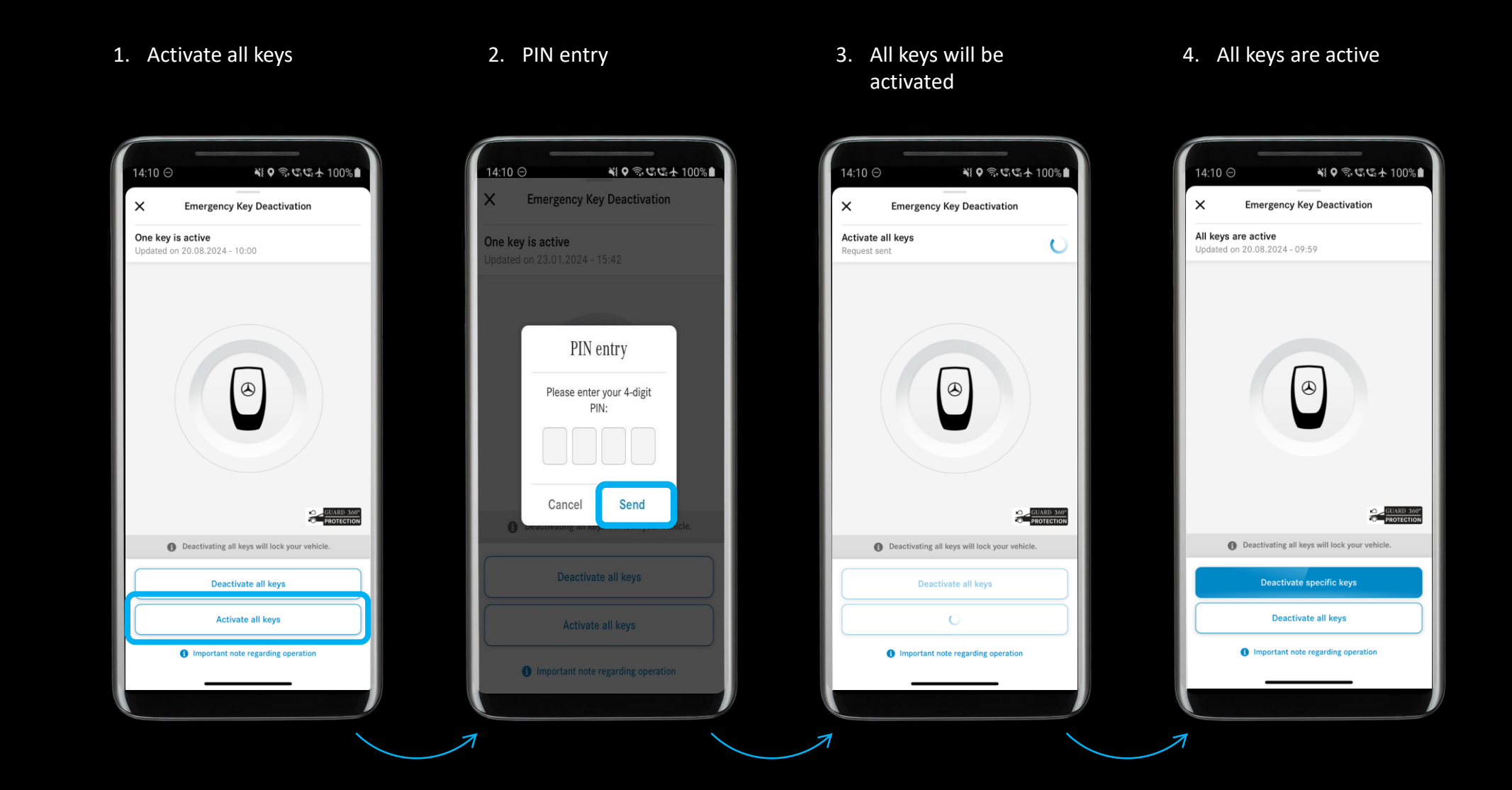

### Process: Emergency Key Deactivation | Complete key deactivation

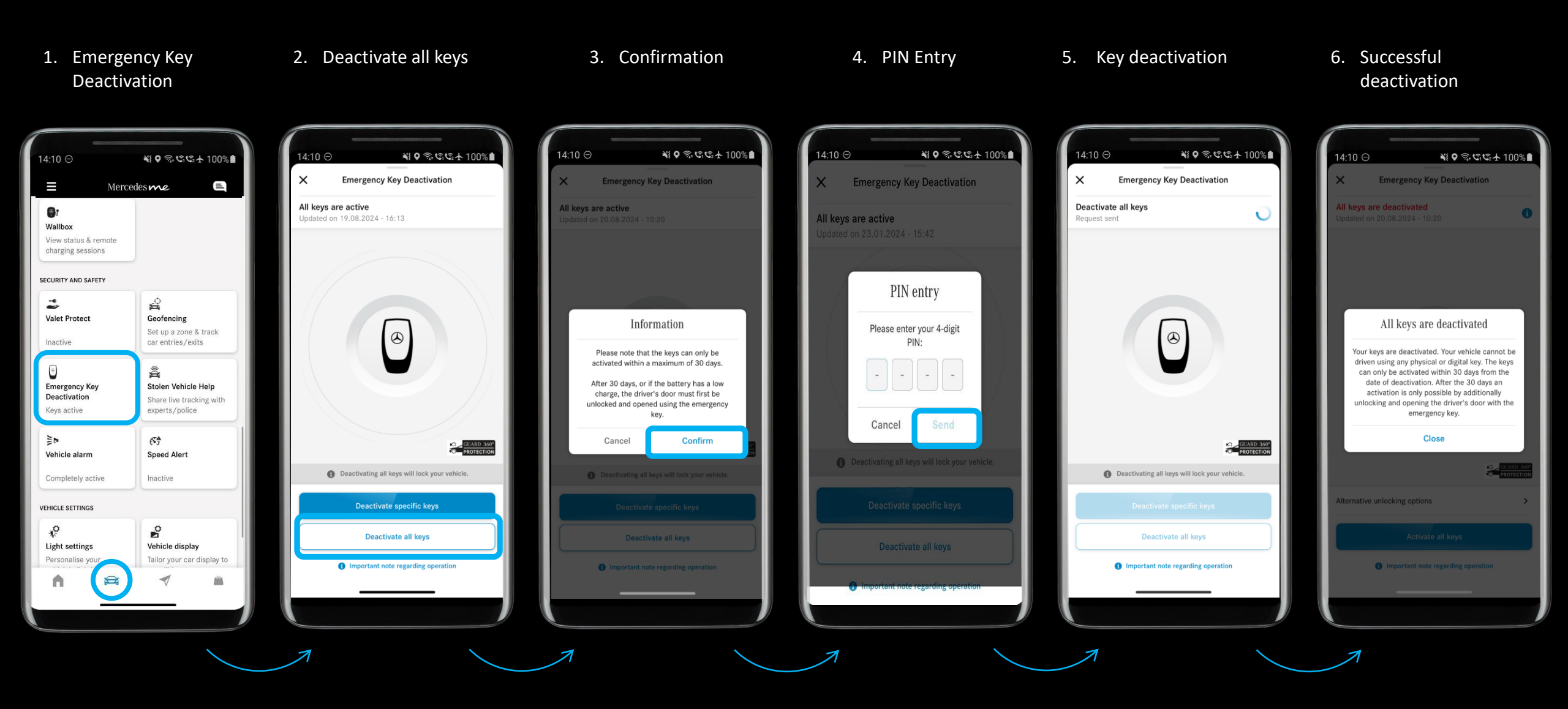

Mercedes-Benz

### Process: Emergency Key Deactivation | Complete key activation

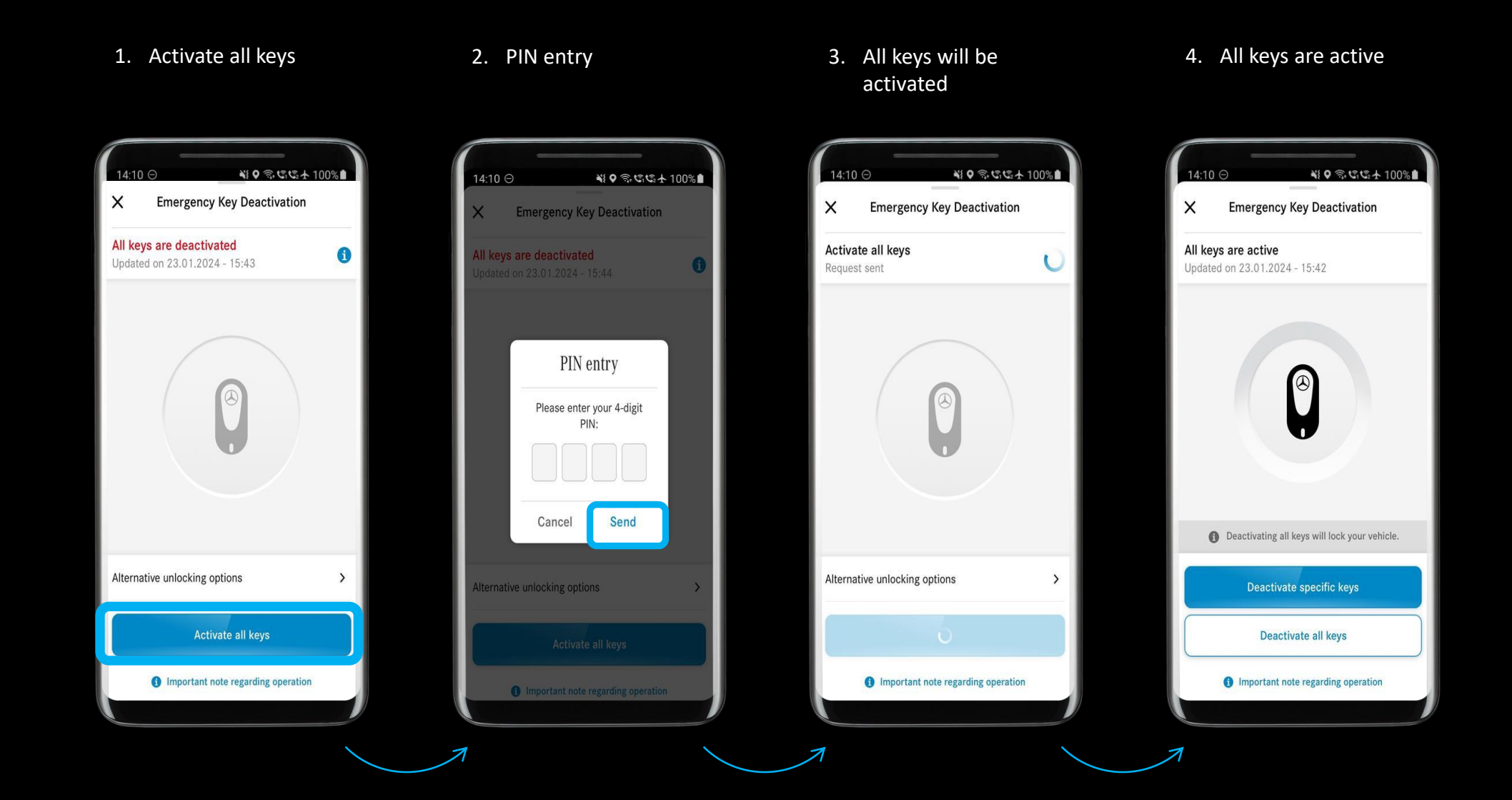

Mercedes-Benz

### Process: Emergency Key Deactivation | Alternative unlocking options\*

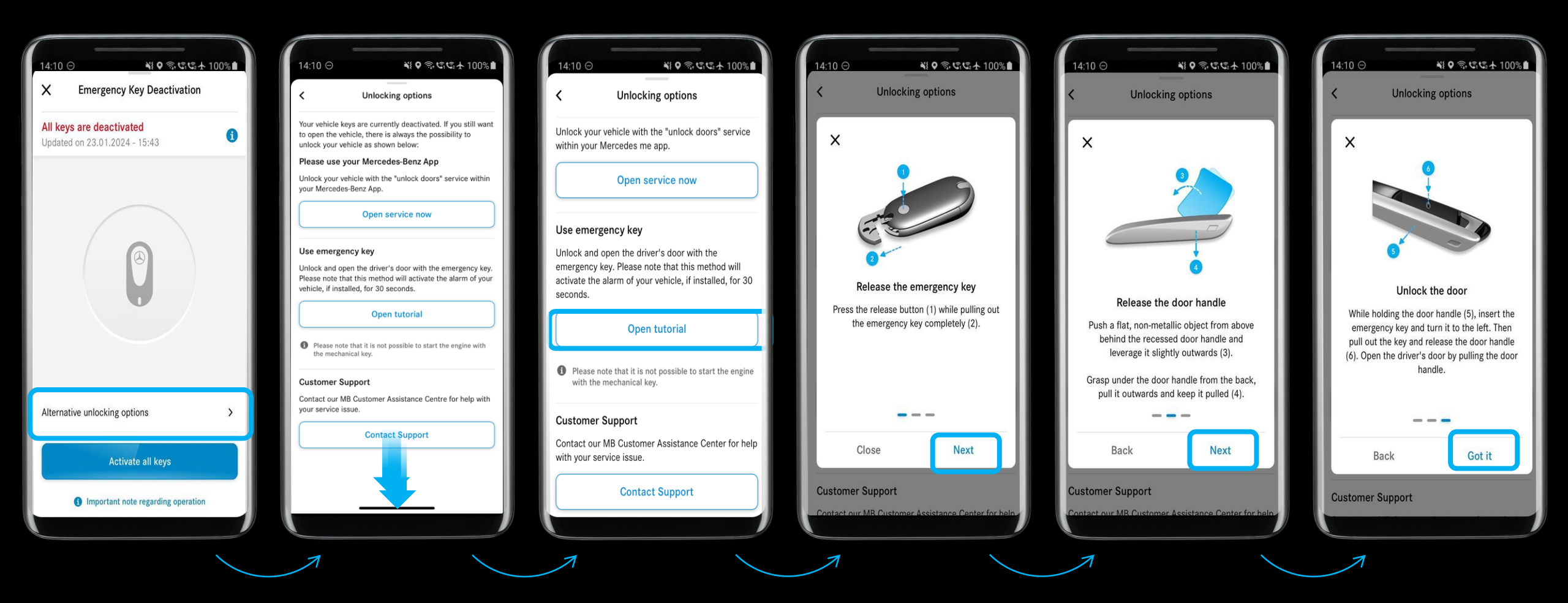

\*Different tutorials are available depending on the vehicle type.

# Process: Emergency Key Deactivation | Unlocking options for an almost empty battery \*

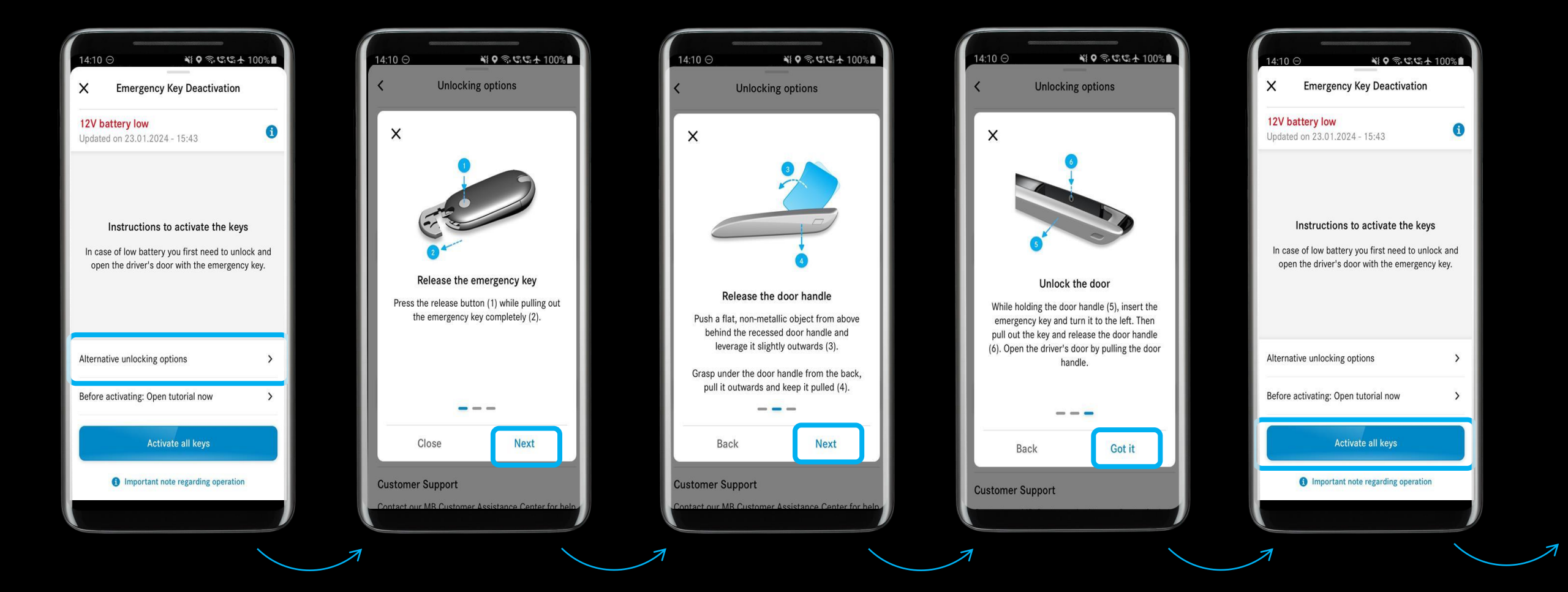

\*Different tutorials are available depending on the vehicle type.

### Process: Emergency Key Deactivation | Alternative unlocking options

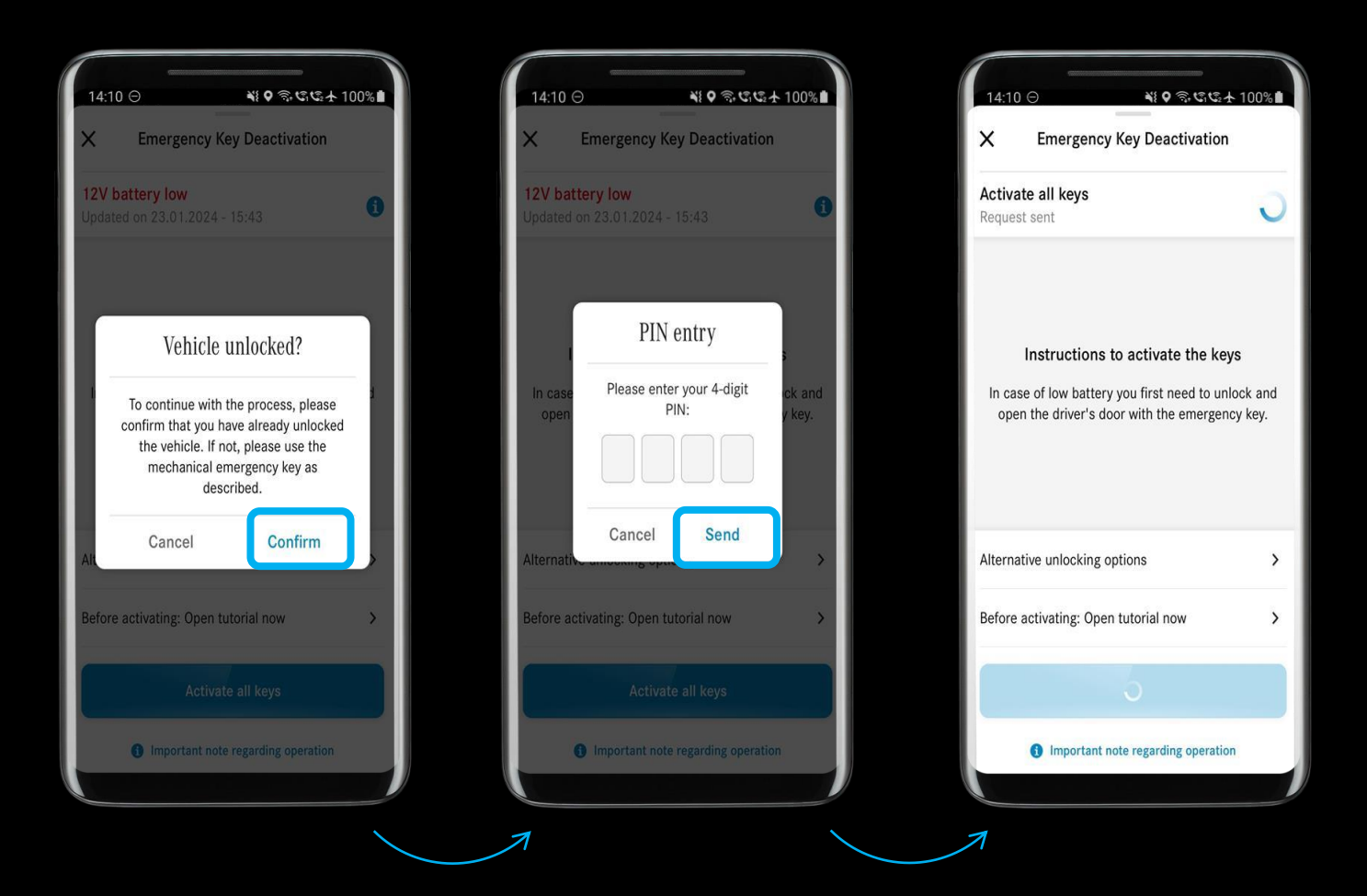

# Mercedes-Benz